#### tutoriel

# **Convertir MP4 en WebM avec VLC**

Voici comment convertir de grandes vidéos MP4 au format WebM avec VLC Media Player :

# Pré-requis

# Première étape

**Exécutez VLC Media Player** 

### **Autres étapes**

- 1. Menu Média → Convertir / Enregistrer :
  - 1. Sélectionnez la vidéo MP4 à convertir (bouton Add...)

| /media/tmp/4 Astuces pour monter un meilleur PC.mp4 |          | meilleur PC.mp4 | +Add       |
|-----------------------------------------------------|----------|-----------------|------------|
|                                                     |          |                 | -Supprimer |
| tle file                                            |          |                 | Parcourir  |
|                                                     | tle file | tle file        | tle file   |

2. Choisissez Convertir dans la liste Convertir / Enregistrer en bas

#### 2. Fenêtre Convertir :

- 1. Profil (dans paramètres) : Video VP80 + Vorbis (Webm)
- 2. Fichier de destination : cliquez sur Parcourir pour donner son emplacement et son nom
- 3. Cliquez Démarrer pour lancer la conversion de MP4 en WebM.

Last update: 2023/06/01 tutoriel:multimedia:video:vlc:mp42webm:start https://doc.wikis.frapp.fr/doku.php?id=tutoriel:multimedia:video:vlc:mp42webm:start 17:12

| Ξ                                     | Convertir                                                | > |
|---------------------------------------|----------------------------------------------------------|---|
| Source                                |                                                          |   |
| Source : /media/tm                    | np/4 Astuces pour monter un meilleur PC.mp4              |   |
| Type : file                           |                                                          |   |
| Paramètres                            |                                                          |   |
| Convertir                             |                                                          |   |
| Affiche le flux d                     | de sortie                                                |   |
| Désentrelacem                         | nent                                                     |   |
| Profil                                | Video - VP80 + Vorbis (Webm) 🔹 🙁                         |   |
| O Enregistrer le flu                  | ux brut                                                  |   |
|                                       |                                                          |   |
| Destination                           |                                                          |   |
| Destination<br>Fichier de destination | ion : 4 Astuces pour monter un meilleur PC.webm Parcouri | r |

# Conclusion

## **Problèmes connus**

## Voir aussi

• (fr) Comment convertir MP4 en WebM avec Free WebM Converter

Basé sur « Comment convertir MP4 en WebM avec Free WebM Converter » par Kenny Kévin.

| From:<br>https://doc.wikis.frapp.fr/ - <b>doc</b>                                                      |   |
|----------------------------------------------------------------------------------------------------|---|
| Permanent link:<br>https://doc.wikis.frapp.fr/doku.php?id=tutoriel:multimedia:video:vlc:mp42webm:start | × |
| Last update: 2023/06/01 17:12                                                                          |   |